## **Steps to create Student Portal Account**

#### <u>Step 1</u>

Open your Internet browser, go to HIT website (<u>http://www.hit.ac.zw/</u>) and click on *Student Portal* link under *IMPORTANT LINKS* 

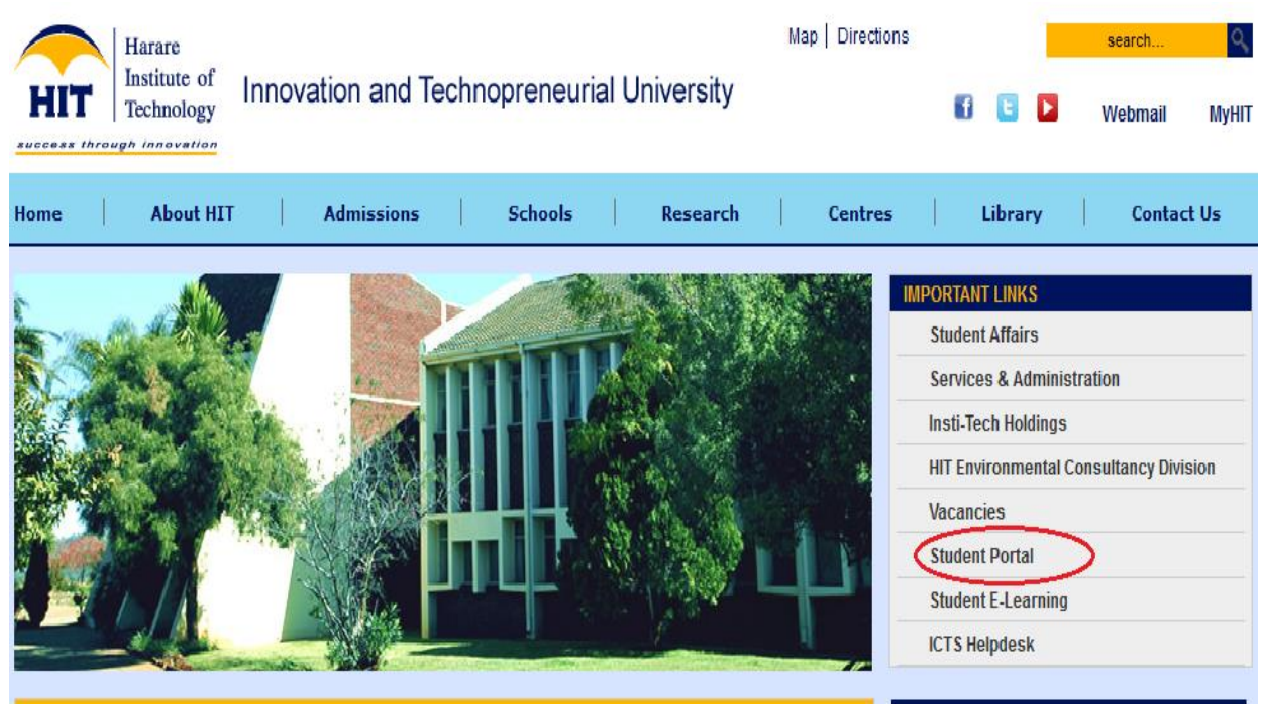

#### <u>Step 2</u>

Click on *Please click here to create account* link

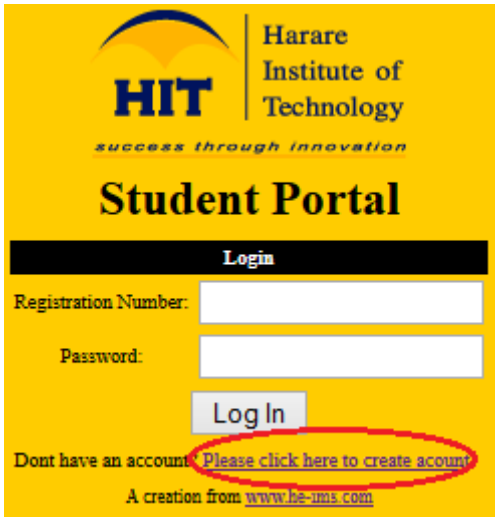

## <u>Step 3</u>

Enter your Registration Number & Surname and click on Next button

| Student Portal Account Creation |        |  |  |  |
|---------------------------------|--------|--|--|--|
| Step 1                          |        |  |  |  |
| Registration<br>Number          |        |  |  |  |
| Surname                         |        |  |  |  |
|                                 | Next>> |  |  |  |

### Step 4

Enter your preferred password and click on *Create Account* button. You will be notified that you have successfully created your Student Portal Account.

| Account Creation                      |                                                           |  |  |  |
|---------------------------------------|-----------------------------------------------------------|--|--|--|
| Final Stage                           |                                                           |  |  |  |
| Student Registration Number regnumber |                                                           |  |  |  |
| Surname                               | Student                                                   |  |  |  |
| First Names:                          | Test                                                      |  |  |  |
| Current Programme                     | BACHELOR OF TECHNOLOGY HONOURS DEGREE IN COMPUTER SCIENCE |  |  |  |
| Create Login Details                  |                                                           |  |  |  |
| Preferred Password                    | •••••                                                     |  |  |  |
| Repeat Preferred Password             | •••••                                                     |  |  |  |
| Create Account                        |                                                           |  |  |  |

## <u>Step 5</u>

Login with your Registration Number and Password as created above. Enter your Personal Details and click on *Click To Save* button

| Update Personal Details |                                       |  |  |  |
|-------------------------|---------------------------------------|--|--|--|
| Date of Birth           | Day 25 v Month December v Year 1990 v |  |  |  |
| Title                   | Mr v                                  |  |  |  |
| Religion                | Christianity v                        |  |  |  |
| Sex                     | Male v                                |  |  |  |
| Marital Status          | Single V                              |  |  |  |
|                         | Click To Save                         |  |  |  |

# <u>Step 6</u>

| Nationality Data    |              |  |
|---------------------|--------------|--|
| Nationality         | Zimbabwe v   |  |
| Place Of<br>Birth   | Masvingo     |  |
| Citizenship         | Zimbabwe v   |  |
| Permanent<br>of Zim | Yes v        |  |
|                     | Save Changes |  |

Enter your Nationality Data and click on *Save Changes* button

**Step 7** Enter your Contact Details and click on *Save Changes* button

| Address while on vacation, or home address | E.g.<br>44 Nkulumane Street<br>Gwanda<br>Zimbabwe |
|--------------------------------------------|---------------------------------------------------|
| Contact Phone Number:                      | 263771 123 456                                    |
| Email Address:                             | regnumber@hit.ac.zw                               |

#### <u>Step 8</u> Enter your National ID and click on *Save National ID*

| Update National ID          |                                                                                      |  |  |
|-----------------------------|--------------------------------------------------------------------------------------|--|--|
| Enter your Zimbabwe Nationa | D in the format XX-YYYYYYYY-Z-AA e.g. 27-141959-D-27. Make sure you dont put spaces. |  |  |
| National ID                 | 27-141959-D-27                                                                       |  |  |
| Save National ID            |                                                                                      |  |  |

## <u>Step 9</u>

Inside the Student Portal - Navigate the links to view your current registration, Personal Information and Contact Details

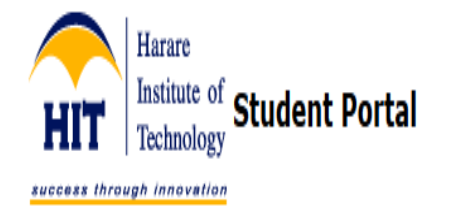

You are logged in as regnumber (Test Student)

| Your current registration record                                                                       |                                           |                                                                                                    |                                                                                                    |  |
|----------------------------------------------------------------------------------------------------|-------------------------------------------|----------------------------------------------------------------------------------------------------|----------------------------------------------------------------------------------------------------|--|
| Programme: BACHELOR OF TECHNOLOGY HONOURS DEGREE IN COMPUTER SCIENCE/Conventional<br>Part 1 Semester 1 |                                           |                                                                                                    |                                                                                                    |  |
| Count                                                                                                  | Course Code                               | Course Full Name                                                                                          |                                                                                                    |  |
| 1                                                                                                    | HIT110                                    | Technopreneurship I                                                                                       |                                                                                                    |  |
| 2                                                                                                    | ICS111                                    | Computer Programming in C                                                                                 |                                                                                                    |  |
| 3                                                                                                    | EEE113                                    | Analogue Electronics                                                                                      |                                                                                                    |  |
| 4                                                                                                    | EEE114                                    | Analogue Electronics Laboratory                                                                           |                                                                                                    |  |
| 5                                                                                                    | ICS112                                    | Operating Systems                                                                                         |                                                                                                    |  |
| 6                                                                                                    | ICS113                                    | Logic Design & Switching Circuits                                                                         |                                                                                                    |  |
| 7                                                                                                    | ICS114                                    | Mathematical Foundations of Computer Science                                                              |                                                                                                    |  |
| 8                                                                                                    | IST110                                    | Technical Communication skills I                                                                          |                                                                                                    |  |
|                                                                                                    | Progra<br>2<br>3<br>4<br>5<br>6<br>7<br>8 | Count Course Code   1 HIT110   2 ICS111   3 EEE113   4 EEE114   5 ICS112   6 ICS113   7 ICS114   8 IST110 | Your current registration recordProgramme: BACHELOR OF TECHNOLOGY HONOURS DEGREE IN COM<br>Part 1 Semester 1CountCourse CodeCourse Full Name1HIT110Technopreneurship I2ICS111Computer Programming in C3EEE113Analogue Electronics4EEE114Analogue Electronics Laboratory5ICS112Operating Systems6ICS113Logic Design & Switching Circuits7ICS114Mathematical Foundations of Computer Science8IST110Technical Communication skills I |  |

Harare Institute of Technology